## efitOne アップデート手順書

## 株式会社 ニコン・トリンブル 2021 年 9 月

## 1 アプリケーションアップデート方法

事前にWi-Fi設定がONになっている事を確認して下さい。

Wi-Fi 設定は 2Wi-Fi 設定方法を参照してください。

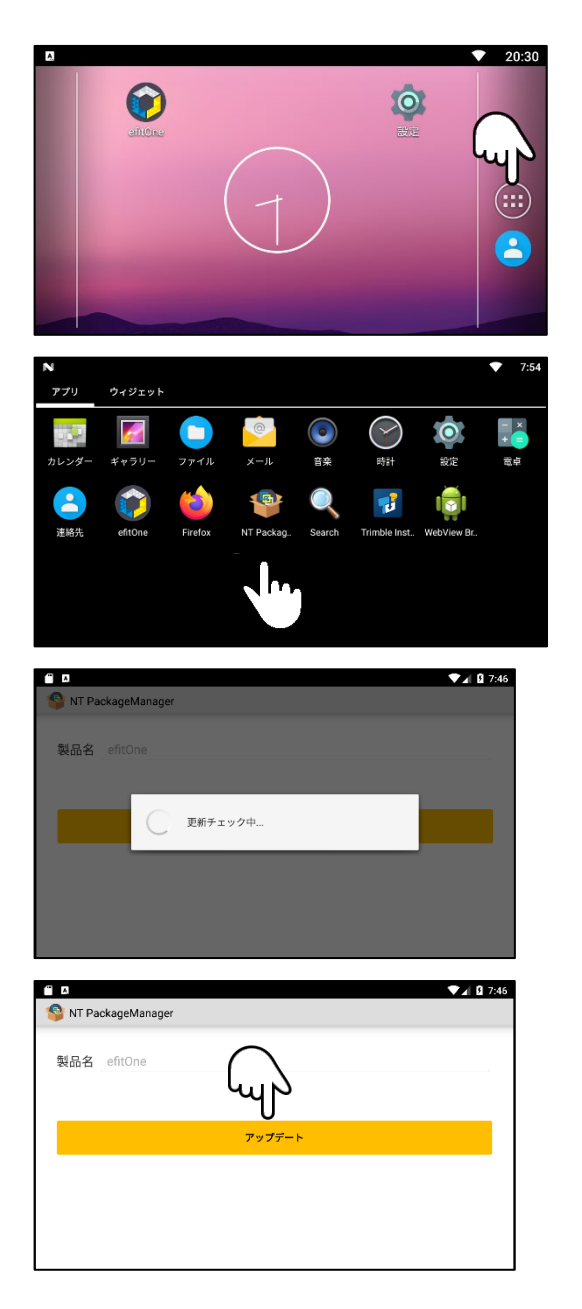

① 画面右側アイコンをタップします。

デスクトップ NT PackageManager をタップします。

③ 最新版が存在するかチェック致します。

④ アップデートをタップします。

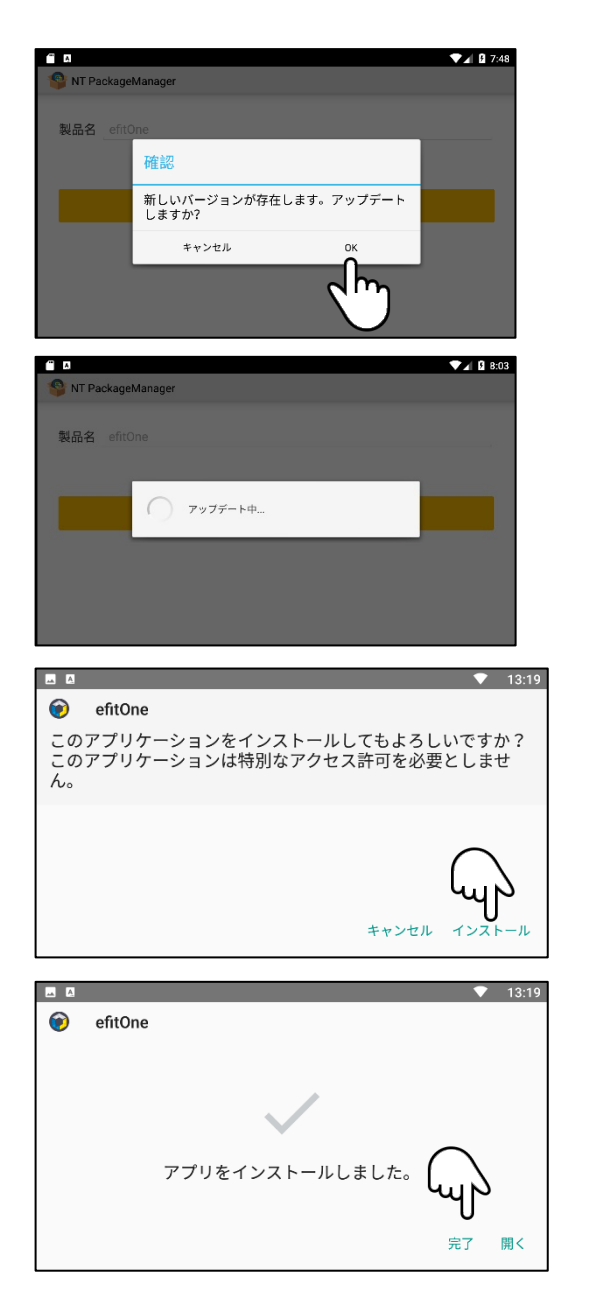

⑤ 最新版が存在する場合は、左記確認メッセージが表示されます。OKをタップします。

⑥ しばらくお待ちください。

⑦ インストールをタップします。

⑧ 完了のタップでインストールは完了です。

| N                                                                               | / - -   彭                                                                                                    |                                                                                                    |                                                                                                    |                |                        |                                                                                   |                                                                                                    |
|---------------------------------------------------------------------------------|----------------------------------------------------------------------------------------------------|----------------------------------------------------------------------------------------------------|----------------------------------------------------------------------------------------------------|----------------|------------------------|-----------------------------------------------------------------------------------|----------------------------------------------------------------------------------------------------|
|                                                                                 | 1 10 100                                                                                                    |                                                                                                    |                                                                                                    |                |                        |                                                                                   | 23:52                                                                                                    |
|                                                                                 |                                                                                                    |                                                                                                    |                                                                                                    |                | $\bigcirc$             |                                                                                   | - x                                                                                                    |
| カレン                                                                             | 🎽 🧖<br>ダー ギャラリー                                                                                                    | ファイル                                                                                                    | x-11                                                                                                    | 音楽             | 時計                     | (Q)<br>()<br>()<br>()<br>()<br>()<br>()<br>()<br>()<br>()<br>()<br>()<br>()<br>() | + <b>三</b><br>電卓                                                                                                    |
| 2                                                                               | ) 🍅                                                                                                    | Q                                                                                                    | 7                                                                                                    |                |                        | Ju                                                                                |                                                                                                    |
| 連続                                                                              | 先 Firefox                                                                                                    | Search                                                                                                    | Trimble Inst                                                                                                    | WebView Br.    |                        |                                                                                   |                                                                                                    |
|                                                                                 |                                                                                                    |                                                                                                    |                                                                                                    |                |                        |                                                                                   |                                                                                                    |
|                                                                                 |                                                                                                    |                                                                                                    |                                                                                                    |                |                        |                                                                                   |                                                                                                    |
|                                                                                 |                                                                                                    | _                                                                                                    |                                                                                                    |                |                        |                                                                                   |                                                                                                    |
|                                                                                 |                                                                                                    |                                                                                                    |                                                                                                    |                |                        |                                                                                   | 23:52<br>Q                                                                                                    |
| 無線                                                                              | ニネットワーク                                                                                                    |                                                                                                    |                                                                                                    |                |                        |                                                                                   |                                                                                                    |
| in the second                                                                   |                                                                                                    |                                                                                                    |                                                                                                    |                |                        |                                                                                   |                                                                                                    |
|                                                                                 | Wi-Fi                                                                                                    |                                                                                                    |                                                                                                    |                |                        |                                                                                   |                                                                                                    |
| 0                                                                               |                                                                                                    | 使用しています                                                                                                    |                                                                                                    |                |                        |                                                                                   |                                                                                                    |
|                                                                                 | もっと見る                                                                                                    |                                                                                                    |                                                                                                    |                |                        |                                                                                   |                                                                                                    |
| 他士                                                                              |                                                                                                    |                                                                                                    |                                                                                                    |                |                        |                                                                                   |                                                                                                    |
| 帅不                                                                              |                                                                                                    |                                                                                                    |                                                                                                    |                |                        |                                                                                   |                                                                                                    |
|                                                                                 | Wi-Fi                                                                                                    |                                                                                                    |                                                                                                    |                |                        |                                                                                   | 23:52                                                                                                    |
|                                                                                 |                                                                                                    |                                                                                                    |                                                                                                    |                |                        |                                                                                   |                                                                                                    |
|                                                                                 | OFF                                                                                                    |                                                                                                    |                                                                                                    |                |                        |                                                                                   |                                                                                                    |
|                                                                                 | OFF                                                                                                    |                                                                                                    |                                                                                                    |                |                        |                                                                                   | •                                                                                                    |
|                                                                                 | OFF                                                                                                    |                                                                                                    |                                                                                                    |                |                        |                                                                                   | •                                                                                                    |
|                                                                                 | OFF<br>利,                                                                                                    | 刊可能なネッ                                                                                                    | ットワークマ                                                                                                    | を表示する          | にはWi-Fiを(              | ,<br>DN                                                                           | •<br>راس                                                                                                    |
|                                                                                 | OFF<br>利,                                                                                                    | 刊可能なネッ                                                                                                    | ットワークマ                                                                                                    | を表示する          | にはWi-Fiを(              | ол                                                                                | •<br>Im                                                                                                    |
|                                                                                 | OFF                                                                                                    | 用可能なネッ                                                                                                    | ットワーク?                                                                                                    | を表示する          | にはWi-Fiを(              | Я                                                                                 | -<br>In                                                                                                    |
|                                                                                 | OFF                                                                                                    | 用可能なネッ                                                                                                    | ットワーク?                                                                                                    | を表示する          | こはWi-Fiを(              | ИС                                                                                |                                                                                                    |
| =                                                                               | OFF<br>利」<br>Wi-Fi                                                                                                    | <b>刊可能なネ</b> ッ                                                                                                    | ットワークマ                                                                                                    | を表示する          | にはWiFiを(               | И                                                                                 | ●                                                                                                    |
|                                                                                 | OFF<br>제J<br>Wi-Fi<br>ON                                                                                                    | 用可能なネッ                                                                                                    | ットワーク <b>?</b>                                                                                                    | を表示する          | にはWiFiを(               | ИС                                                                                | ●                                                                                                    |
|                                                                                 | OFF<br>#J,<br>Wi-FI<br>ON<br>SPWN_H36.                                                                                                    | 用可能なネッ<br>81053C                                                                                                    | ットワークマ                                                                                                    | を表示する          | にはWiFiを(               | И                                                                                 | ●<br>√<br>22:52<br>✿<br>:<br>●                                                                                                    |
|                                                                                 | OFF<br>新儿<br>Wi-Fi<br>ON<br>SPWN_H36,<br>ntguest-wifi                                                                                                    | 用可能なネッ<br>81053℃                                                                                                    | ットワーク?                                                                                                    | を表示する          | にはWiFiを                | л                                                                                 | <ul> <li>23:52</li> <li>23:52</li> <li>23:52</li> <li>23:52</li> </ul>                                                                                                    |
| ■ ■<br>=<br>•                                                                   | OFF<br>آبال<br>Wi-Fi<br>ON<br>SPWN_H36,<br>ntguest-wifi<br>TP-Link_160                                                                                                    | 用可能なネッ<br>81053C<br>6                                                                                                    | ↓トワーク?                                                                                                    | を表示する          | にはWiFIを(               | ИС                                                                                | <ul> <li>♥</li> <li>23:52</li> <li>♥ ::</li> <li>♥</li> </ul>                                                                                                    |
| ■ 0<br>=<br>*<br>*                                                              | OFF<br>新川<br>Wi-Fi<br>ON<br>SPWN_H36,<br>ntguest-wifi<br>TP-Link_160<br>ネットワー:                                                                                                    | 田可能なネッ<br>81053C<br>6<br>7を追加                                                                                                    | ットワーク?                                                                                                    | を表示する          | にはWiFiを(               | NC                                                                                | ●<br>√<br>22:52<br>章<br>:<br>•                                                                                                    |
| • • •<br>=<br>•                                                                 | OFF<br>利川<br>Wi-FI<br>ON<br>SPWN_H36.<br>ntguest-wifi<br>TP-Link_166<br>ネットワー・                                                                                                    | 用可能なネッ<br>81053C<br>6<br>た追加                                                                                                    | ×トワ−ク₹                                                                                                    | を表示する          | にはwŀҥıを                | NC                                                                                | <ul> <li>●</li> <li>◆</li> <li>23:52</li> <li>◆</li> <li>●</li> </ul>                                                                                                    |
| <ul> <li>■</li> <li>■</li> <li>▼.</li> <li>▼.</li> <li>▼.</li> <li>+</li> </ul> | OFF<br>利川<br>Wi-FI<br>ON<br>SPWN_H36,<br>ntguest-wifi<br>TP-Link_16C<br>ネットワー:                                                                                                    | 用可能なネ☆<br>81053C<br>6<br>7を追加                                                                                                    | >トワ−ク?                                                                                                    | を表示する<br>      | にはWi-Fiを(              | N                                                                                 | <ul> <li>2252</li> <li>2352</li> <li>3</li> <li>3</li> <li>3</li> <li>3</li> <li>3</li> <li>3</li> <li>3</li> <li>3</li> <li>4</li> <li>4&lt;</li></ul> |
|                                                                                 | OFF<br>利力<br>Wi-Fi<br>ON<br>SPWN_H36.<br>ntguest-wifi<br>TP-Link_16C<br>ネットワー:                                                                                                    | 用可能なネッ<br>81053C<br>6<br>7を追加                                                                                                    | v h 7 - Ø ?                                                                                                    | を表示する<br>      | ctwi-Fiを(              | N COLOR                                                                           | <ul> <li>●</li> <li>◆</li> <li>22:52</li> <li>◆</li> <li>÷</li> <li>●</li> </ul>                                                                                                    |
|                                                                                 | OFF<br>利力<br>Wi-Fi<br>ON<br>SPWN_H36,<br>1TP-Link_16C<br>ネットワー:<br>ス<br>Wi-Fi<br>のN                                                                                                    | 用可能なネッ<br>81053C<br>6<br>7を追加<br>ntguest-wi                                                                                                    | , トワーク?<br>                                                                                                    | を表示する<br>      | にはWiFiを(               | A                                                                                 | <ul> <li>23:52</li> <li>23:52</li> <li>3</li> <li>3</li> <li>23:53</li> <li>3</li> <li>4</li> <li>5</li> <li>5</li> <li>6</li> </ul>                                                                                                    |
|                                                                                 | OFF<br>ボリ」<br>WirFI<br>ON<br>SPWN_H36,<br>Intguest-wifi<br>TP-Link_16C<br>ネットワー:<br>WirFI<br>ON<br>Intguests                                                                                                    | 用可能なネッ<br>81053C<br>6<br>7を追加<br>ntguest-wi<br>パスワード                                                                                           | >トワーク? fi                                                                                                    | を表示する<br>      | にはWiFiを(               | A                                                                                 | <ul> <li>22:52</li> <li>22:52</li> <li>3</li> <li>3</li> <li>23:52</li> <li>3</li> <li>4</li> <li>5</li> <li>5</li> <li>5</li> <li>6</li> <li>6</li> </ul>                                                                                                    |
|                                                                                 | OFF<br>IJ<br>IJ<br>WI-FI<br>ON<br>SPWN_H36.<br>ntguest-wifi<br>TP-Link_160<br>ネットワー:<br>ON<br>WI-FI<br>ON<br>SPWN_H                                                                                                    | 用可能なネッ<br>81053C<br>6<br>7を追加<br>ntguest-wi                                                                                                    | ットワーク?<br>                                                                                                    | を表示する<br>      | c t WiFi & G           |                                                                                   | <ul> <li>22:52</li> <li>22:52</li> <li>22:53</li> <li>3</li> <li>22:53</li> <li>5</li> <li>5</li> </ul>                                                                                                    |
|                                                                                 | OFF<br>آبار<br>الالالج<br>الالالج<br>الالج<br>الالج<br>الالج<br>الالج<br>الالج<br>الالج<br>الالج<br>الالج<br>الالج<br>الالج<br>الالج<br>الالج<br>الالج<br>الالج<br>الالج<br>الالج<br>الالح<br>الالح<br>المح<br>المح<br>الم<br>ال<br>الم<br>الم<br>الم<br>الم<br>الم<br>الم                                                                                                    | 用可能なネッ<br>81053C<br>6<br>7を追加<br>パスワード<br>パスワード・<br>マロロロード・<br>マロロロード・                                                                         | >トワーク? fi 6.000 6.000 6 | を表示する<br> <br> | にはWi-Fiを(              | A A                                                                               | <ul> <li>♥</li> <li>23:52</li> <li>♥</li> <li>I</li> <li>●</li> </ul>                                                                                                    |
|                                                                                 | OFF<br>آبار<br>۱۹۹۲<br>۱۹۹۲<br>۱۹<br>۱۹۹۲<br>۱۹۹۲<br>۱ | <ul> <li>用可能なネック</li> <li>81053C</li> <li>6</li> <li>7を追加</li> <li>パスワード</li> <li>パスワード</li> <li>ゴ パスワード</li> <li>詳細設定項目</li> <li>(</li> </ul> | >トワークマ<br>fi                                                                                                    | を表示する<br>      |                        |                                                                                   | <ul> <li>23:52</li> <li> <ul> <li>23:52</li> <li></li></ul></li></ul>                                                                                                    |
|                                                                                 | OFF<br>آبار<br>الالب<br>الالب<br>الالم<br>الالم<br>الالم<br>الالم<br>الالم<br>الالم<br>الالم<br>الالم<br>الالم<br>الالم<br>الالم<br>الالم<br>الالم<br>الالم<br>الالم<br>الالم<br>الالم<br>الالم<br>الالم<br>الالم<br>الالم<br>الالم<br>الالم<br>الالم<br>الالم<br>الالم<br>الالم<br>الالم<br>الالم<br>الالم<br>الالم<br>الالم<br>الالم<br>ال<br>ال<br>الم<br>ال<br>الم<br>الم                                                                                                    | 用可能なネッ<br>81053C<br>6<br>7を追加<br>パスワード<br>ゴパスワード<br>2<br>2<br>2                                                                                | √トワーク? fi €表示する                                                                                                    | を表示する<br>      | にはWiFiを(<br>て<br>セル 扱続 |                                                                                   | <ul> <li>23:52</li> <li>23:52</li> <li>3</li> <li>23:53</li> <li>3</li> <li>23:53</li> <li>3</li> <li>3</li> <li>4</li> <li>5</li> <li>5</li> <li>5</li> <li>5</li> <li>5</li> <li>5</li> <li>6</li> <li>7</li> <li>7</li> <li>8</li> <li>7</li> <li>9</li> <li>9</li></ul>      |

- ① メインメニュー設定をタップします。
- ② Wi-Fiをタップします。

③ Wi-Fiを ONにします。
 目的の Wi-Fi スポットへ接続設定を行っていない場合は以下の処理で接続処理も行って下さい。

- ④ 目的の Wi-Fi スポットを選択します。
- ⑤ パスワードを入力し、接続をタップします。

2021年9月27日発行

株式会社ニコン・トリンブル

〒144-0035

東京都大田区南蒲田 2-16-2 テクノポート大樹生命ビル

http://www.nikon-trimble.co.jp/

## 株式会社ニコン・トリンブル